## โรงเรียนวัดบวรมงคล งานทะเบียน และวัดผล กลุ่มบริหารวิชาการ \*\*\*\*\*\*\*\*\*\*\*\*\*\*\*\*\*\*\*\*\*\*\*\*\*\*\*\*\*\*\*\*\*

## คู่มือการดูผลการเรียนผ่านระบบ Online สำหรับนักเรียน และผู้ปกครอง

โปรแกรมดูผลการเรียน Online (Dograde Online) เป็นโปรแกรมสำหรับนักเรียน และผู้ปกครอง ในการ ตรวจสอบผลการเรียนผ่านระบบ Online สามารถดูผลการเรียนรายภาค (ปพ.6) ผลการเรียนตลอดหลักสูตร (ปพ.1) และตรวจสอบรายวิชาที่มีผลการเรียนไม่ผ่าน (ติด 0, ร, มส, มผ) โดยมีคำแนะนำสำหรับการใช้โปรแกรม ดังนี้

1. เข้าเว็บไซต์โรงเรียน www.bm.ac.th คลิกที่เมนู *ตรวจสอบผลการเรียน* ดังรูป

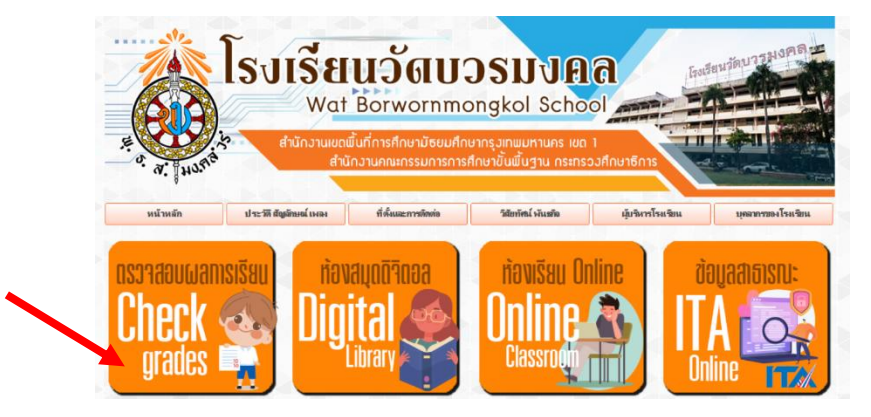

 2. เมื่อคลิกที่เมนู ตรวจสอบผลการเรียน จะพบหน้าต่างเพื่อกรอกข้อมูลดังรูป โดยดำเนินการกรอกและกรอก ข้อมูลต่าง ๆ ดังนี้

- ช่องรหัสนักเรียน/ผู้ปกครอง
  - กรอกข้อมูล<sup>์</sup> รหัสประจำตัวนักเรียน
- ช่องวันเกิดนักเรียน

กรอกข้อมูล วัน/เดือน/ปีเกิด นักเรียน **ตัวอย่าง** รหัสนักเรียน/ผู้ปกครอง 25635 วันเกิดนักเรียน 04/07/2555

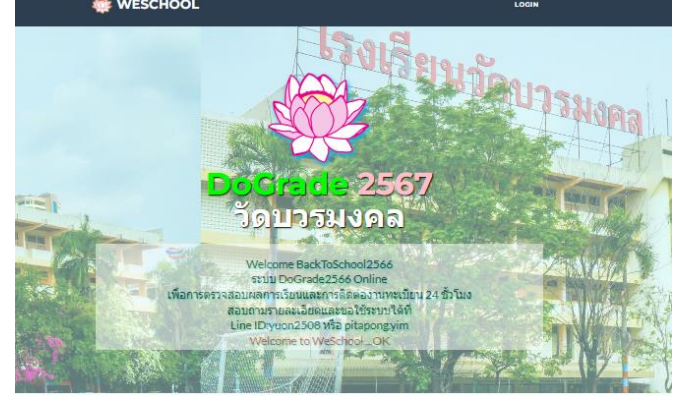

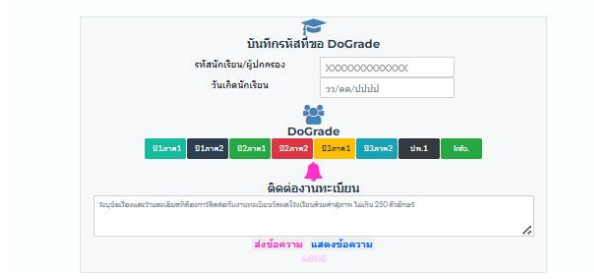

| การดูผลการเรียน                           | รายภาค (ปพ.6)           |                     |            |           |         |         |  |  |  |
|-------------------------------------------|-------------------------|---------------------|------------|-----------|---------|---------|--|--|--|
| -<br>1. เลือกปี                           | และภาคเรียนจากเมนู      | ปี1ภาค1 ปี1ภาค2     | ปี2ภาค1    | ปี2ภาค2   | ปี3ภาค1 | ปี3ภาค2 |  |  |  |
| - สำหรับนักเรียนระดับชั้นมัธยมศึกษาตอนต้น |                         |                     |            |           |         |         |  |  |  |
|                                           | ปี 1 หมายถึง ม.1        | 1, ปี 2 หมายถึง ม   | .2, ปี 3   | หมายถึง   | ม.3     |         |  |  |  |
| -                                         | สำหรับนักเรียนระดับชั้น | เม้ธยมศึกษาตอนเ     | ไลาย       |           |         |         |  |  |  |
|                                           | ปี 1 หมายถึง ม.4        | 1, ปี 2 หมายถึง ม   | .5, ปี 3 ' | หมายถึง   | ม.6     |         |  |  |  |
| ตัวอย่าง                                  | ปี 2 ภาค 1 หมายถึง ชั่  | ชั้นมัธยมศึกษาปีที่ | 2 ภาคเรื   | รียนที่ 1 |         |         |  |  |  |
|                                           | ปี 3 ภาค 2 หมายถึง ชั่  | ชั้นมัธยมศึกษาปีที่ | 6 ภาคเรื   | รียนที่ 2 |         |         |  |  |  |

 2. เมื่อคลิกเลือกปี และภาคเรียนจะปรากฎหน้าต่าง ดังรูป สามารถดูผลคะแนนเก็บ, คะแนนปลายภาค, คะแนนเต็ม 100 คะแนน และเกรดได้จาก คอลัมน์ คะแนนรวมหน่วย, ปลายภาค, รวมคะแนนและระดับคะแนน ตามลำดับ

|          |                                    |        |          | ผลการเรียนขั้นมัธ | ยมศึกษาบี | ที่ 1 ภาคเร | รียนที่ 1 | F          |     |           |
|----------|------------------------------------|--------|----------|-------------------|-----------|-------------|-----------|------------|-----|-----------|
| รหัสวิชา | รายวิชา                            | ประเภท | หน่ายก็ค | ดะแบบรามหน่าย     | กลางภาต   | ปลายภาค     | รวมคะแบบ  | ระดับคะแบบ | Uin | คุณลักษณะ |
| 1121101  | คาษาไทย 1                          | 1      | 1.5      | 73                | 0         | 8           | 81        | 4          |     |           |
| e21101   | คณิตศาสตร์ 1                       | 1      | 1.5      | 51                | 0         | 11          | 62        | 2          |     |           |
| 321101   | วิทยาศาสตร์ 1                      | 1      | 1.5      | 60                | 0         | 12          | 72        | 3          |     |           |
| 121103   | ออกแบบเทคโนโลยี 1                  | 1      | 0.5      | 75                | 0         | 15          | 90        | 4          |     |           |
| #21101   | สังคมศึกษา 1                       | 1      | 1.5      | 45                | 0         | 20          | 65        | 2.5        |     |           |
| #21103   | ประวัติศาสตร์ 1                    | 1      | 0.5      | 62                | 0         | 19          | 81        | 4          |     |           |
| w21101   | สุขดึกษา 1                         | 1      | 0.5      | 68                | 0         | 15          | 83        | 4          |     |           |
| N21103   | เกมส์และก็ฟ่าไทย                   | 1      | 0.5      | 59                | 0         | 17          | 76        | 3.5        |     |           |
| #21105   | พัศษศิลป์ 1                        | 1      | 0.5      | 55                | 0         | 16          | 71        | 3          |     |           |
| #21106   | คนคริ1                             | 1      | 0.5      | 66                | 0         | 13          | 79        | 3.5        |     |           |
| a21101   | การงานอาชีพ 1                      | 1      | 0.5      | 68                | 0         | 15          | 83        | 4          |     |           |
| a21101   | คาษาอังกฤษ 1                       | 1      | 1.5      | 46                | 0         | 14          | 60        | 2          |     |           |
| #21201   | คณิตศาสตร์น่ารู้ 1                 | 2      | 0.5      | 44                | 0         | 17          | 61        | 2          |     |           |
| #21203   | ห้องถิ่มของเรา 1                   | 2      | 0.5      | 64                | 0         | 16          | 80        | 4          |     |           |
| #21231   | หน้าที่พลเมือง 1                   | 2      | 0.5      | 62                | 0         | 27          | 89        | 4          |     | 3         |
| a21203   | การใช้ห้องสมุด 1                   | 2      | 0.5      | 78                | 0         | 12          | 90        | 4          |     |           |
| a21211   | คาษาอังกฤษที่ง-พุด 1               | 2      | 0.5      | 74                | 0         | 11          | 85        | 4          |     |           |
| n21905   | สุทศท                              | 9      | 0.0      | 0                 | 0         | 0           | 0         | н          |     |           |
| n21901   | สายสาย                             | 9      | 0.0      | 0                 | 0         | 0           | 0         | н          |     |           |
| n21903   | ลูกเลือ-เนตรนาริ                   | 9      | 0.0      | 0                 | 0         | 0           | 0         |            |     |           |
| n21911   | กิจกรรมเพื่อสังคมและสาธารณประโยชน์ | 9      | 0.0      | 0                 | 0         | 0           | 0         | н          |     |           |
|          |                                    |        |          |                   |           |             |           |            |     |           |